## 怎样更换底图?

有时会遇到诸如整个银行系统统一启用新版支票的情况,而老用户使用了很长一段时间 的旧模版库内还带有大量开票记录且不想下载新的模版库来替换,此时最简单的办法就 是找到开发商索取最新的支票底图,或自己用扫描仪扫描后按照"怎样制作票据模版?" 的相关方法制作出底图,自己在旧版支票的模版上更换。

**实际操作**:上蜜蜂源网站下载新版支票底图文件,解压后将"工行支票 2011,JPG"文件 放在桌面,进软件选左侧工商银行,点支票模版,然后在下方随便单击哪条旧记录或新 填写一个开票记录,点"设计"按钮进入设计状态,可见多个灰色外框线的浮动框,如 下图

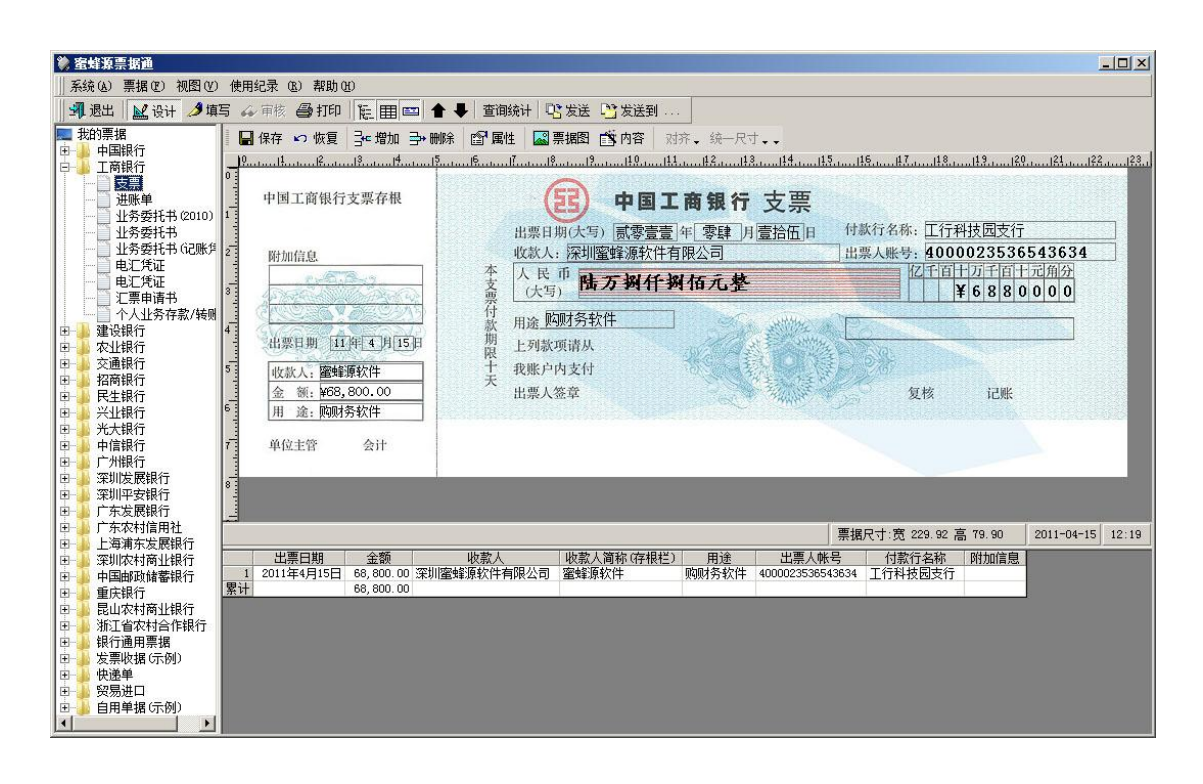

□ 属性 🔚 保存 🖍 恢复 → 増加 → 删除 📓 票据图 💼 内容 找到此工具栏

点"票据图"按钮,跳出如下界面

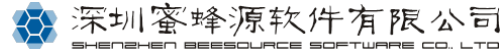

| 票据底图 ● 确定 🔇 取消 🚽 保存 よ 日                                                                                                    | 删除 💣 打开图像文件 |                                              |
|----------------------------------------------------------------------------------------------------|-------------|----------------------------------------------|
| ● 确定 ● 取消 ■ 1条存 あ 0<br>BMS.jpg<br>post1.jpg<br>post2.jpg<br>post3.jpg<br>大亚湾付款通知单.jpg<br>工行电汇凭证.jpg<br>工行电汇凭证.jpg<br>工行电汇凭证.jpg<br>工行小人业务存款转账凭证.jr<br>工行汇票申请书.jpg<br>工行业务委托书1.jpg<br>工行支票2005.jpg<br>工行支票2005.jpg<br>工行支票2005.jpg<br>工行支票2005.jpg<br>大行电汇凭证.jpg<br>光大行电汇凭证.jpg<br>光大行电汇凭证.jpg<br>光大行电汇凭证.jpg<br>光大行支票2005.jpg<br>广东省其他非税收入通用票据.<br>广东省商品销售统一发票.jpg<br>广东省深圳市服务业专用发票) |             | 图像尺寸(宽x高): 230.45 x 79.9 mm<br>中国工商銀行 支票<br> |
| 广东省深圳市服务业专用发票.<br>广东省深圳市商品销售发票. jr▼                                                                                                    |             |                                              |

接着点"打开图像文件"按钮,找到从官网下载到桌面的"工行支票 2011.JPG",打开。即可见刚才的旧版支票图已换成了 2011 新版。

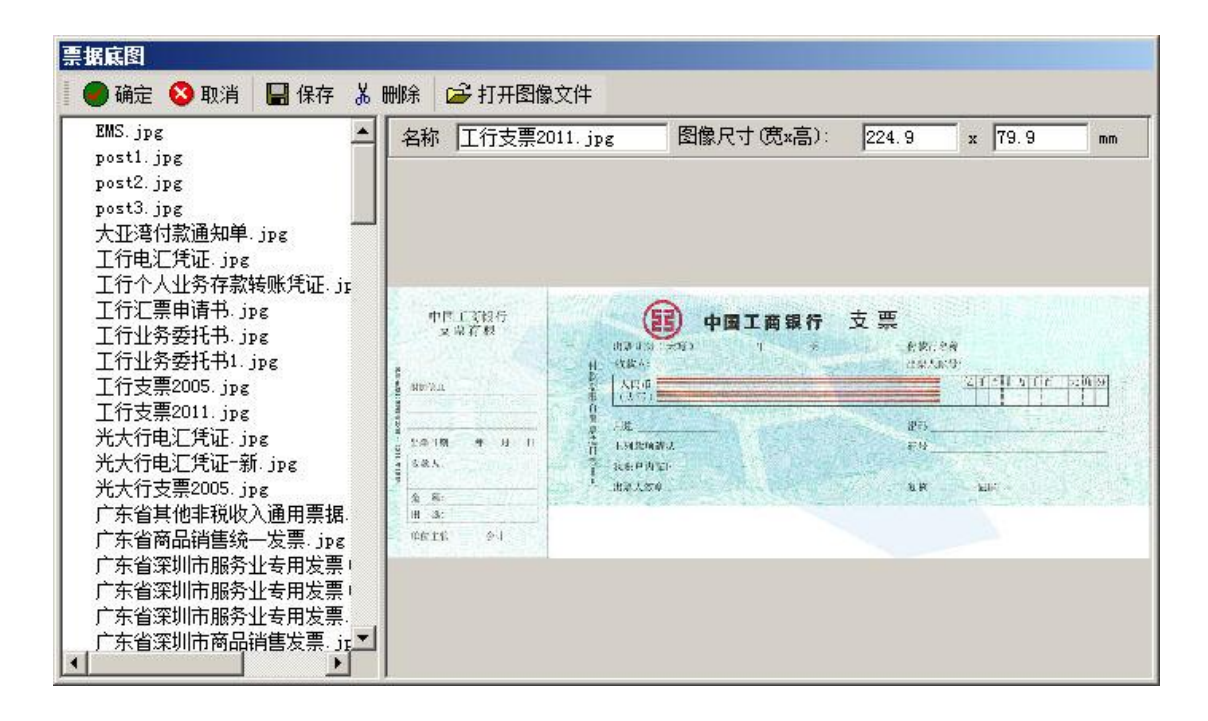

点"保存"按钮将此图存入样票库内,再点"确定"按钮返回设计界面。

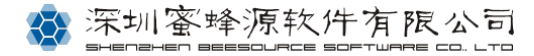

| 💸 蜜蜂源票据通                                                                                                    |                                                                                                    |
|----------------------------------------------------------------------------------------------------|----------------------------------------------------------------------------------------------------|
| 系统(A) 票据(E) 视图(V)                                                                                                    | 使用纪录 (8) 帮助(8)                                                                                                    |
| 📲 退出 🔛 设计 🤌 填                                                                                                    | 写 42 市核 🤮 打印   陸 田 🔤 🛧 🖡 - 宣朝統计 🖤 发送到                                                                                                    |
| 現出         送 设计 多項           我的導援         後計 多項           我的導援         第           中国銀行         一           二 百銀行         一           一         北秀委托书           一         北秀委托书           一         北秀委托书           一         北秀委托书           一         北秀委托书           一         北秀委托书           一         北秀委托书           中         北秀委托书           中         北秀委托书           一         北秀委托书           一         北秀委托书           一         北秀委托书           一         北秀委托书           一         北秀委托书           一         北秀委托书           一         北京委求長           中         中に汽证           一         二票申請书           -         人山秀存太/转回           -         文通銀行           日         交通銀行           日         安建銀行           日         安建設行           日         安建銀行           日         安建銀行           日         安建銀行           日         安建銀行           日         安建銀行           日 | 5 4 甲核 會打印 駐田四 ◆ 重勝時 昭宏進 『女送到…<br>日 保存 9 恢夏 3-增加 予勝時 留置性 圖票据图 色内容 对齐,续一尺寸<br>9 中国工商银行 支票存根<br>中国工商银行 支票存根<br>中国工商银行 支票<br>4 小瓶宿鱼<br>中加宿鱼<br>4 小瓶宿鱼<br>中加宿鱼<br>1 小瓶宿鱼<br>1 小瓶宿<br>1 小瓶宿鱼<br>1 小瓶宿鱼<br>1 小瓶宿<br>1 小瓶宿<br>1 小瓜<br>1 小<br>1 小<br>1 小<br>1 小<br>1 小<br>1 小<br>1 小<br>1 小 |
|                                                                                                    | 7 单位主管 会计<br>8                                                                                                    |
| 由 广东农村信用社<br>上海浦左告属组织                                                                                                    | 票据尺寸:宽 224.90 高 79.90   2011-04-15 15:19                                                                                                    |
| 中 二 只考л, 大成時代<br>日 二 深圳(木村高山)銀行<br>日 二 二 明山町町儲蓄銀行<br>日 一 重け銀行<br>日 二 重け銀行<br>日 二 近江省 本村商山銀行<br>日 二 銀行通町選指<br>日 二 500<br>第10<br>日 二 500<br>10<br>10<br>10<br>10<br>10<br>10<br>10<br>10<br>10                                                                                                    | 出票日期         金额         收款人         收款人简称(存根栏)         用達         出票人執号         付款行名称         附加信息           1         2011年4月15日         68, 800.00         深圳         節励务软件         4000023538543834         工行科技园支行           累计         68, 800.00         電輪原软件         節励务软件         4000023538543834         工行科技园支行                                                                                                    |
| □ □ □ □ □ □ □ □ □ □ □ □ □ □ □ □ □ □ □                                                                                                    |                                                                                                    |

换完底图后,其上的浮动框都不在正确的位置了,说明新版支票跟旧版位置有差异。

**解决办法:**用鼠标左键点击各个浮动框,点中时,它的周围出现8个小方块,按住左键 不放把浮动框一个一个地拖到合适的位置,也可以用鼠标框选多个浮动框一起拖动摆 放,拖动的过程中还可以任意调整这些框的宽高尺寸,都到位后,点"保存"按钮,再 点"设计"按钮退出设计状态。如下图

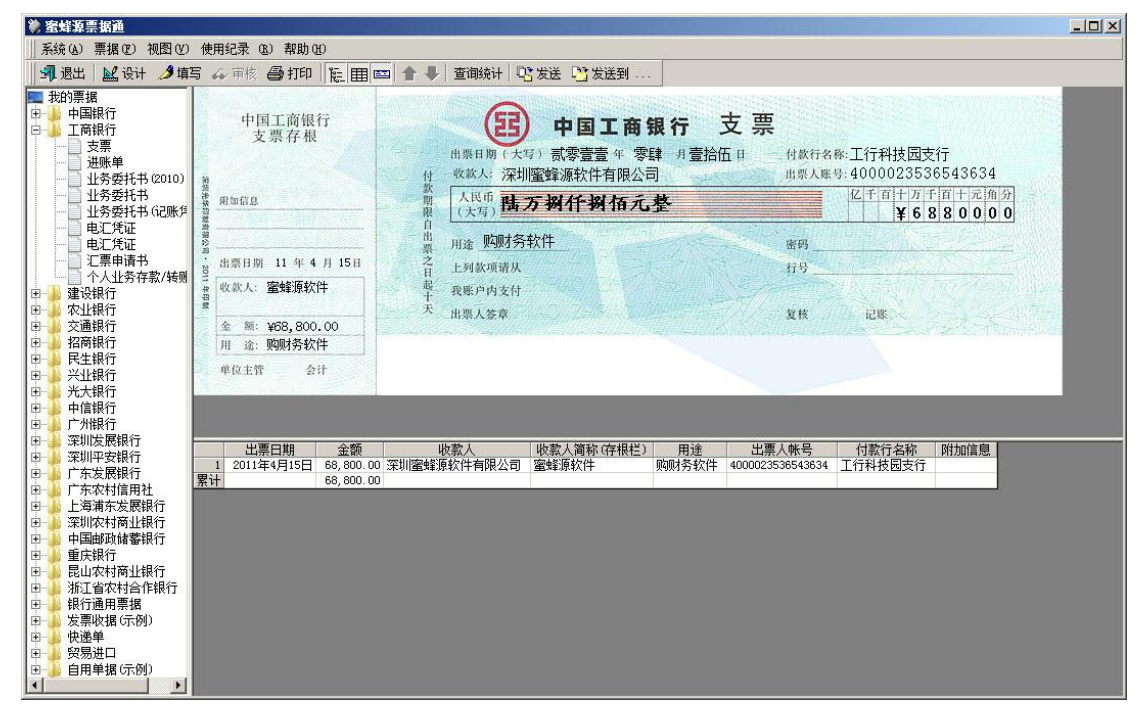

感觉位置不合适的话,又点"设计"按钮进入设计状态,完成更细微的调整后,别忘点 "保存"按钮,再点"设计"按钮退回正常状态。

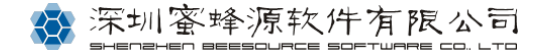